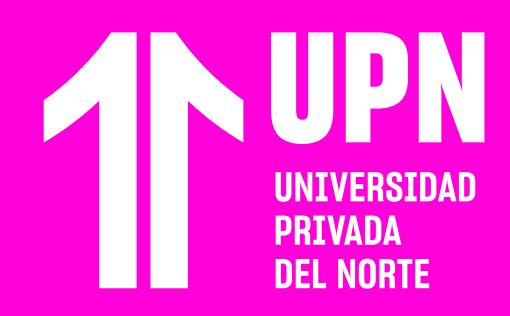

# GRUPOS DEL HURSDON

### 01

#### Ingresa al curso en tu <mark>Aula Virtua</mark>l y haz clic en **Grupos.**

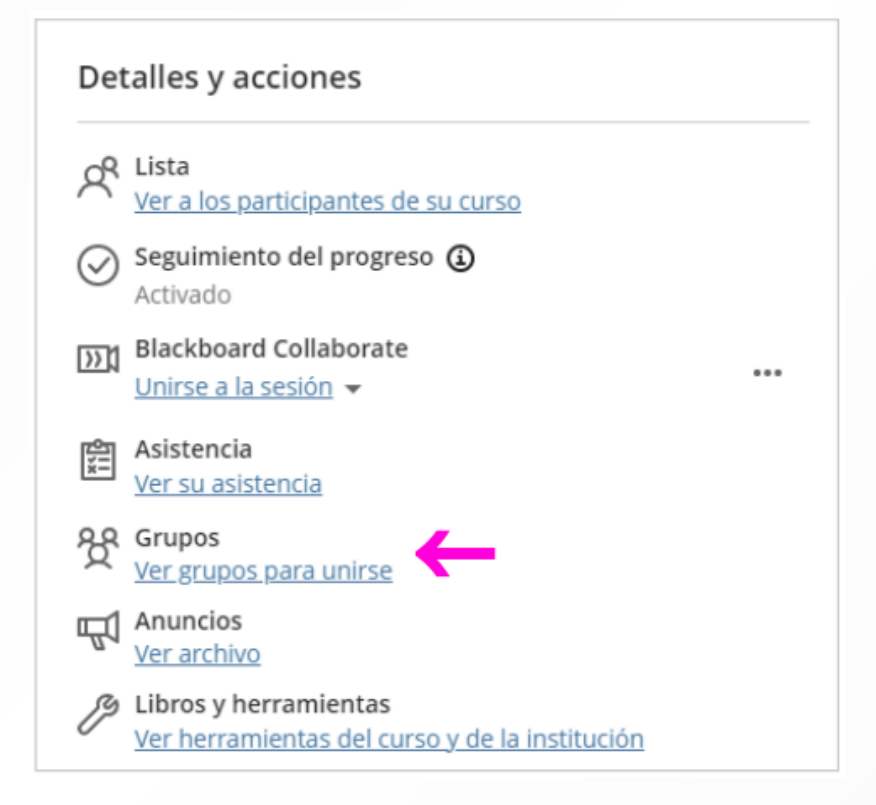

## 02

Podrás ver los grupos del curso en donde te encuentras inscrito. Cuando tengas que desarrollar tus actividades grupales, **podrás ver la lista de integrantes del** grupo.

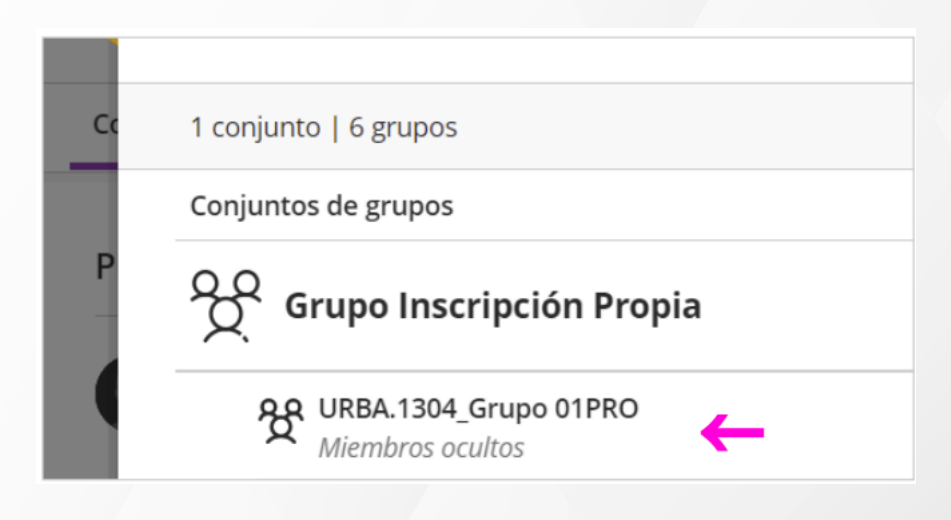

### Si requieres unirte a un grupo nuevo, ubica el grupo disponible y haz clic en **Unirse.**

| Conjuntos de grupos                       | Cantidad de estudiantes |
|-------------------------------------------|-------------------------|
| Grupo Inscripción Propia                  | 0/3                     |
| VRBA.1304_Grupo 01PRO<br>Miembros ocultos | 0 / 4 (máx.) Unirse     |
| URBA.1304_Grupo 02PRO<br>Miembros ocultos | 0 / 4 (máx.) Unirse     |

También podrás trasladarte de un grupo a otro, haciendo clic en **Trasladarse a este grupo.** 

### ¿Tienes alguna consulta o incidente técnico en el Aula Virtual Blackboard?

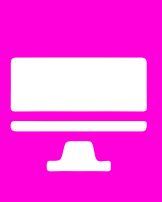

Revisa todas las guías y tutoriales disponibles en nuestro website.

#### AQUÍ

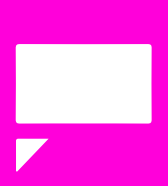

Revisa nuestra preguntas frecuentes o contacta a un asesor de soporte en Contacto UPN.

#### AQUÍ